## شـرح كيفية تمرير ملف القنوات عن طريقUSB لجهاز ECHOLINK IBERO 1

1) قم بتحميل ملف القنوات الخاص بالجهاز من موقع التحديثات www.echolinkhd.comأو www.siteflash.info

2) قم بوضع ملف القنوات بالفلاشة USBو بعد دلك إيصالها مع الجهاز.

3) اضغط على زر **`Menu'** الخاص بريموت كونترول لدخول إلى الواجهة الرئيسية للجهاز

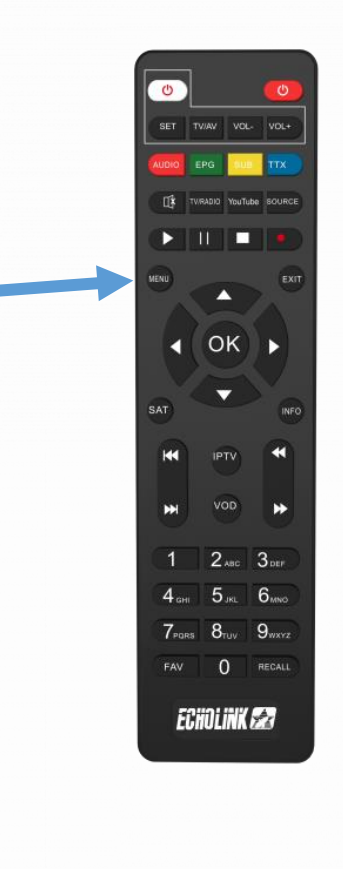

## 4) اضغط على **'Paramètres'**

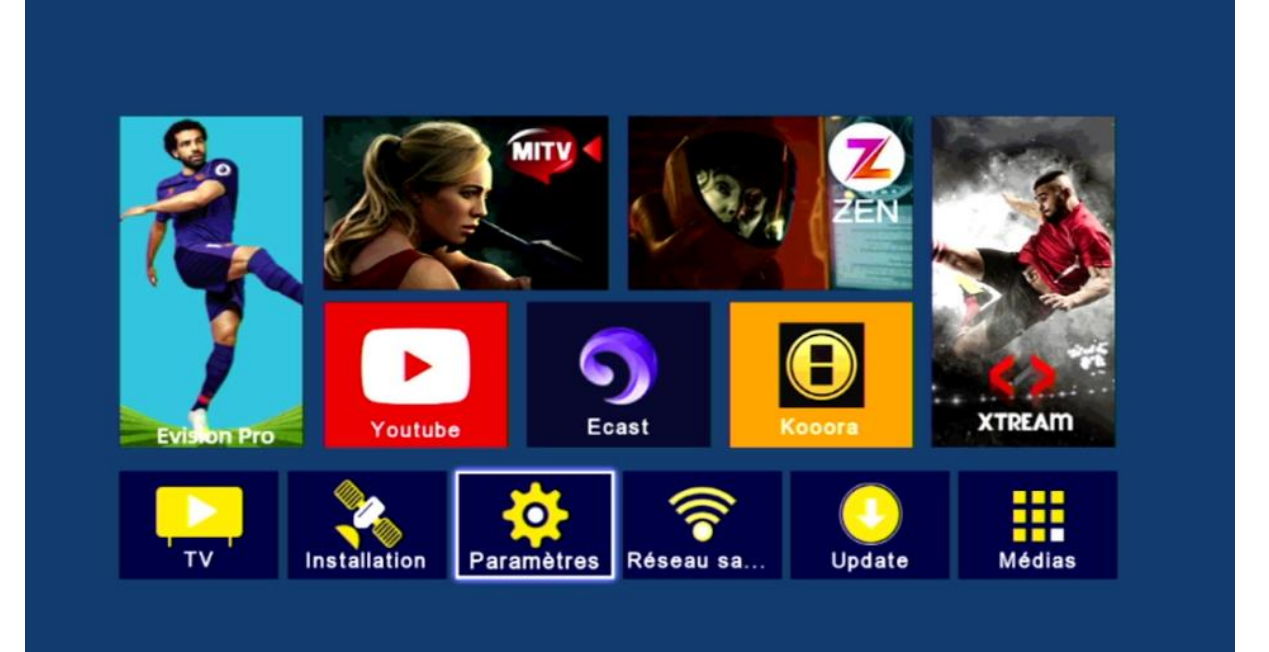

## 5) اضغط على **'Mise à jour**

| < | Paramètres             |        |         |  |
|---|------------------------|--------|---------|--|
|   |                        |        |         |  |
|   | Pairing Tutorial       |        |         |  |
|   | Version                |        |         |  |
|   | Network Config         |        |         |  |
|   | Mise à jour            |        |         |  |
|   | AV                     |        |         |  |
|   | Réinitialiser par défa | aut    |         |  |
|   | Minuterie              |        |         |  |
|   | Verrou. Enfant         |        |         |  |
|   | Date                   |        |         |  |
|   | Veille automatique     | Fermer |         |  |
|   |                        |        |         |  |
|   | 💌 Déplacez             | Entrer | 📧 Quit. |  |
|   |                        |        |         |  |
|   |                        |        |         |  |
|   |                        |        |         |  |
|   |                        |        |         |  |
|   |                        |        |         |  |

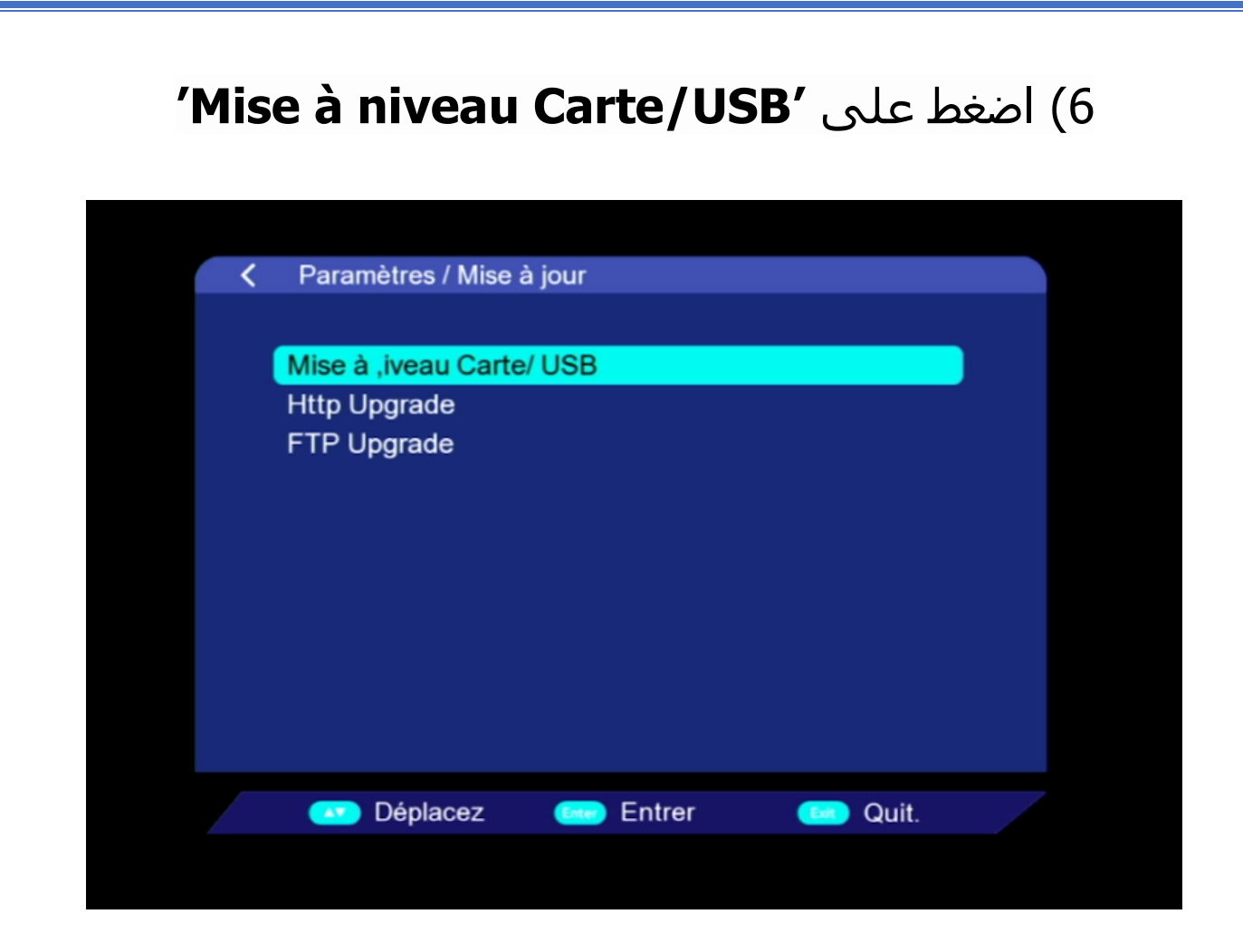

# 7) أدخل إلى USB

|           | Mise à ,iveau Carte/ USB |          |  |  |  |  |
|-----------|--------------------------|----------|--|--|--|--|
| 001/001   | save flash               | Sauv. DB |  |  |  |  |
| 💌 Up/Down | ee Entrer                | 🚥 Quit.  |  |  |  |  |

#### 8) اختر ملف القنوات الخاص بالجهاز تم اضغط على زر OK

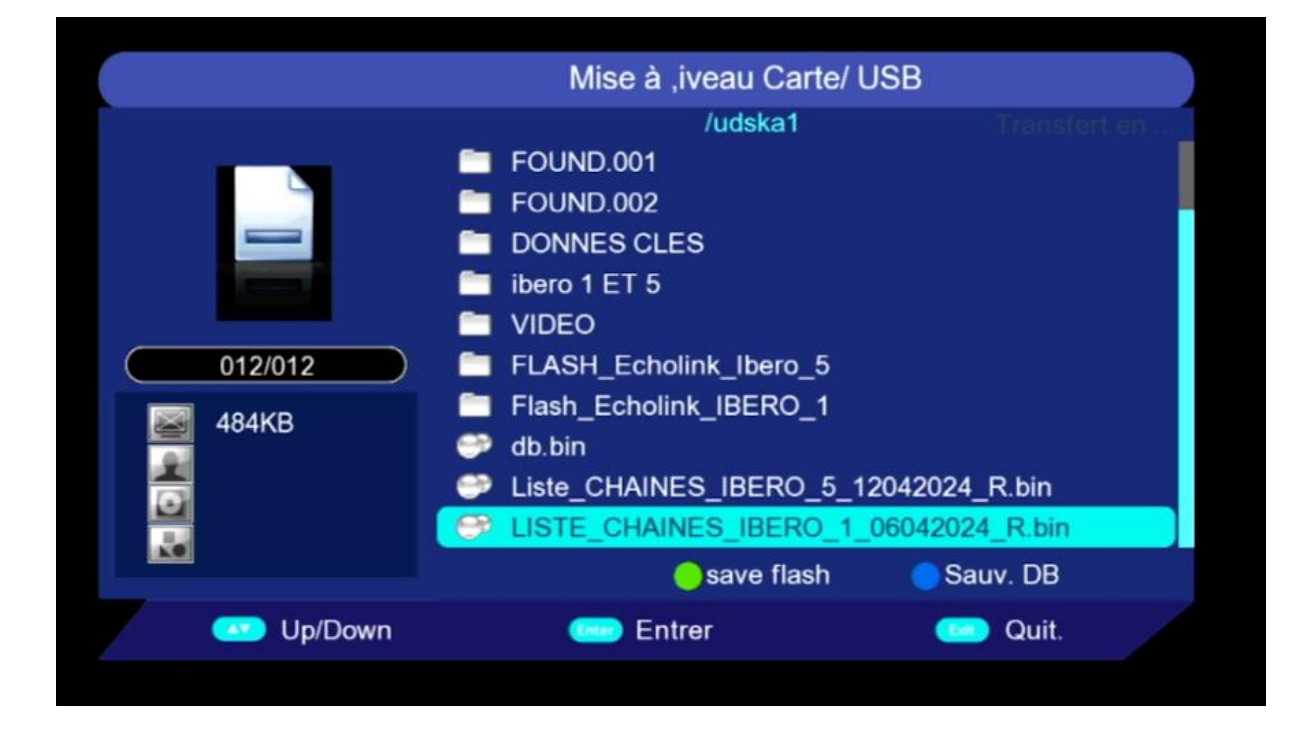

#### بدأت عملية التثبيت

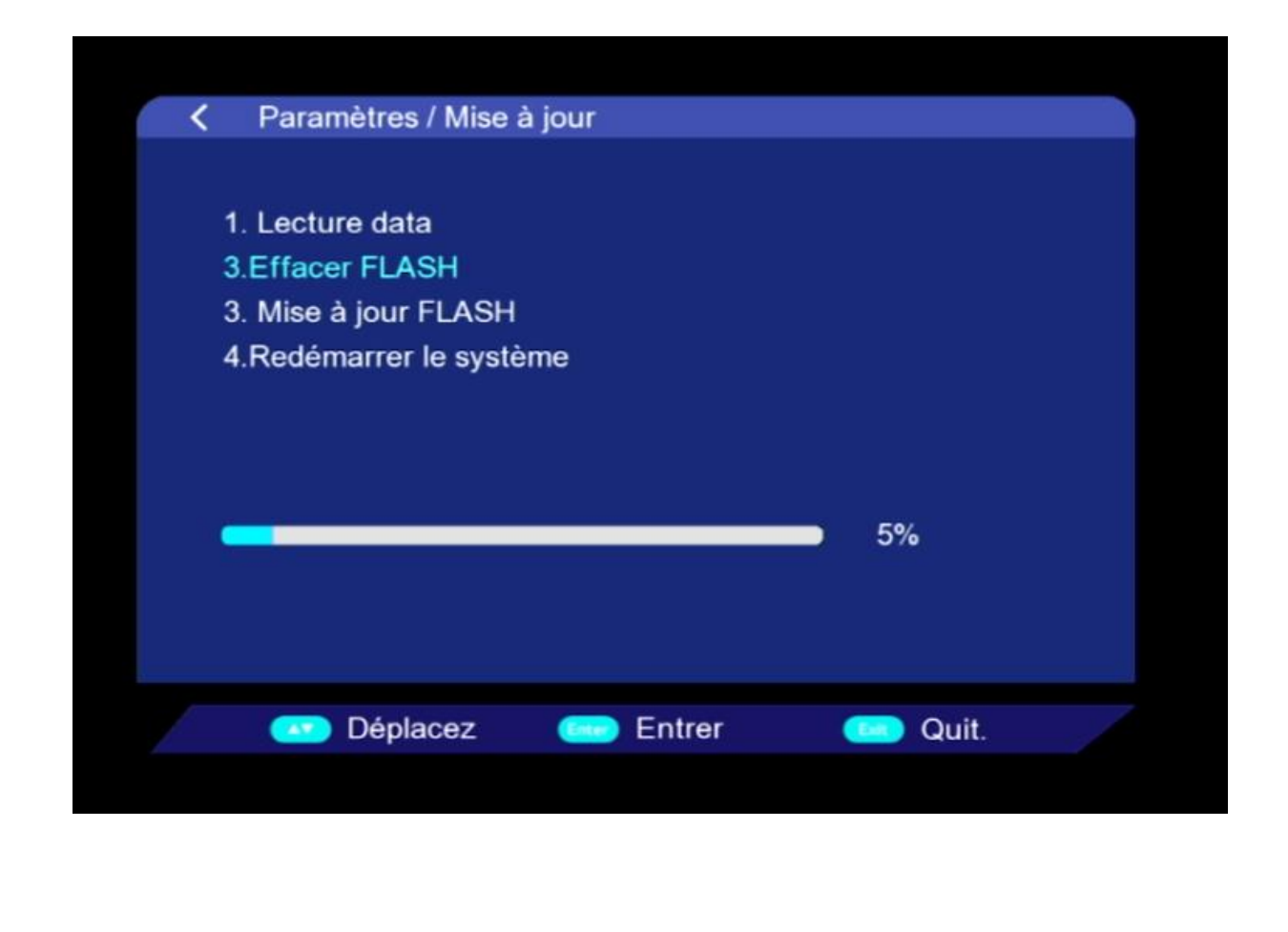

## ملاحظة هامة :احرص على أن ألا يتم فصل الكهرباء على الجهاز أتناء التثبيت

### مبروك عليك تم تثبيت ملف القنوات بنجاح

| Liste des chames                        | Liste de satellites                                                                                             |  |
|-----------------------------------------|----------------------------------------------------------------------------------------------------|--|
| Tous sattelite Tout/All/default         |                                                                                                    |  |
| 0001 Al Aoula Inter HD                  | 0001 Fous sattelite                                                                                             |  |
| 0002 Al Aoula Inter HD                  | 0002 Nilesat 10 // 102(7.000)                                                                                   |  |
| 0003 2M Maroc                           | 0003 Astra 1KR/1L/1M(19.2E)                                                                                     |  |
| 0004 Al Maghribia HD                    | 0004 Hotbird(13.0E)                                                                                             |  |
| 0005 Assadissa HD                       | 0005 Badr 4/5/6(26.0E)                                                                                          |  |
| 0006 Athaqafia HD                       | 0006 KU_Eutelsat 5 W(5.0W)                                                                                      |  |
| 0007 Tamazight HD                       |                                                                                                    |  |
| 0008 Arryadia HD                        | 44-30                                                                                                    |  |
| 0009 Laayoune TV HD                     | Lat Sheet a                                                                                                    |  |
| 0010 Medi1 TV Maghreb HD                |                                                                                                    |  |
| Nilesat 101/102 11474/27501/V siD:1     |                                                                                                    |  |
| Mise en ordre OTrouver OAlphabet Oroupe | OK Quit.                                                                                                    |  |
| 💶 Sattelite 🛛 🖚 Fav 🔅 💶 Bis             | is the second second second second second second second second second second second second second second second |  |

## إلى اللقاء في تدوينات اخرى